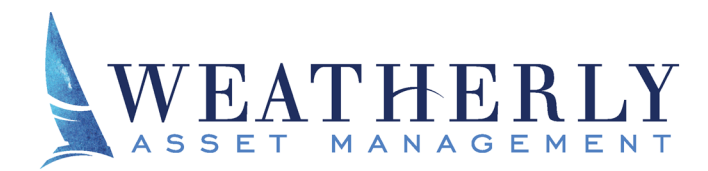

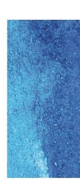

## How to get to the Weatherly Portal

You can navigate to the Weatherly Portal by going to our website, <u>https://www.weatherlyassetmgt.com/</u>, hovering over Account Access, and clicking "Weatherly Client Portal".

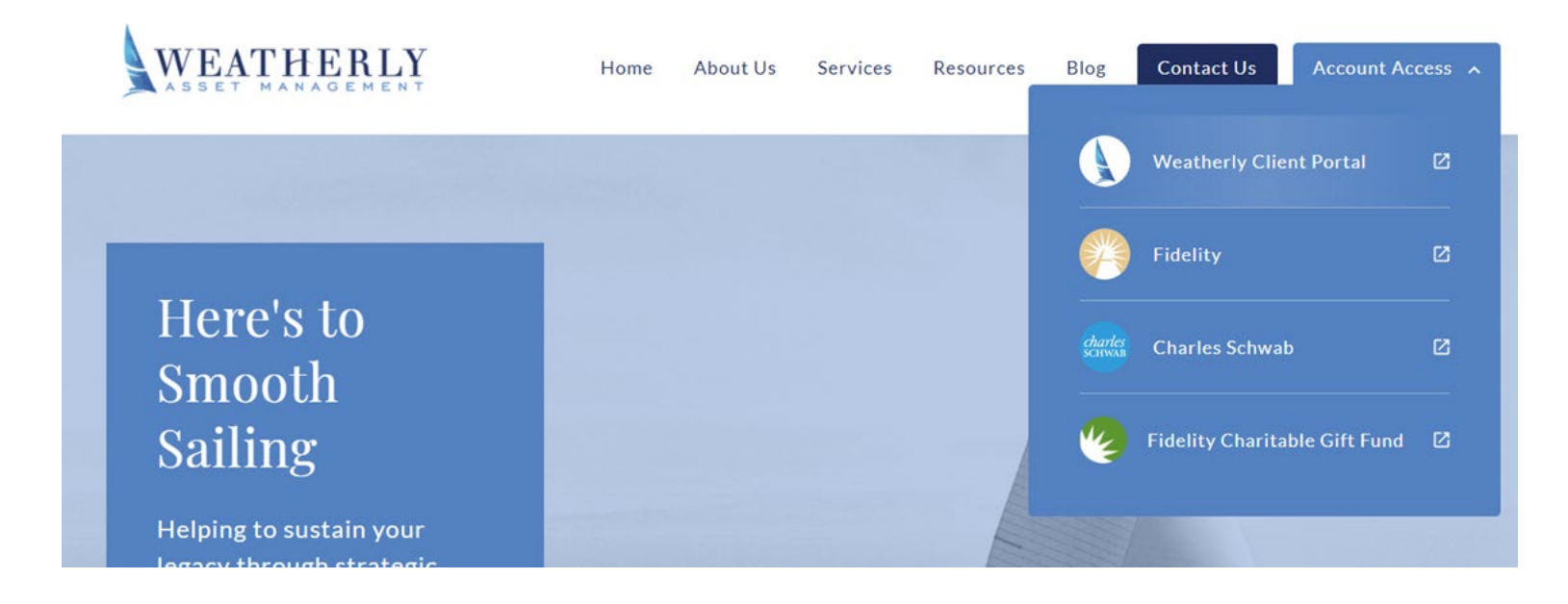

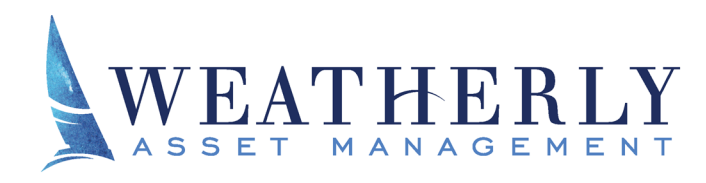

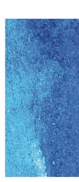

## **Downloading Documents from the Weatherly Portal**

Hover over the "Documents" tab on the top ribbon.
a. Select the drop down "Vault"

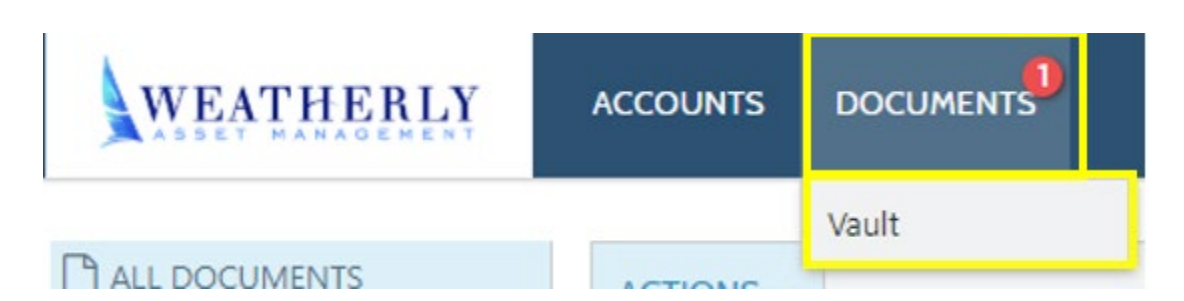

2. Select the check box next to the document(s) you with to download.

| ACTIONS 🗸    |      |                                  |   |
|--------------|------|----------------------------------|---|
| 1 SELECTED   |      | ALL DOCUMENTS                    |   |
| •            | Туре | Name/Description                 |   |
| $\checkmark$ |      | Document.PNG<br>Example Document | * |

- 3. Select the "Actions" tab.
  - a. Select the drop down "Download"
  - b. Alternatively, documents can be download by clicking on the download icon (

| ACTIONS 🗸                             |  |
|---------------------------------------|--|
| 1 Post Document                       |  |
| 1 Document Selected for Actions Below |  |
| Download                              |  |
|                                       |  |

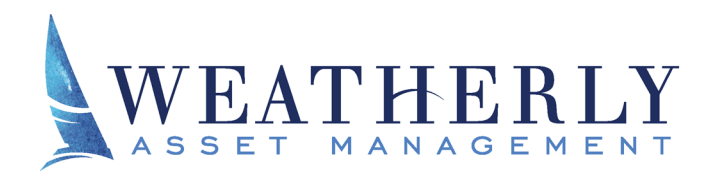

carolyn@weatherlyassetmgt.com T 858.259.4507 F 858.259 .0782 832 Camino Del Mar, Ste 4 i Del Mar, CA 92014 W WW . W E AT H E R LYA S S ET MGT . C OM

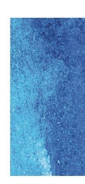

## **Uploading Documents to the Weatherly Portal**

Hover over the "Documents" tab on the top ribbon.
a. Select the drop down "Vault".

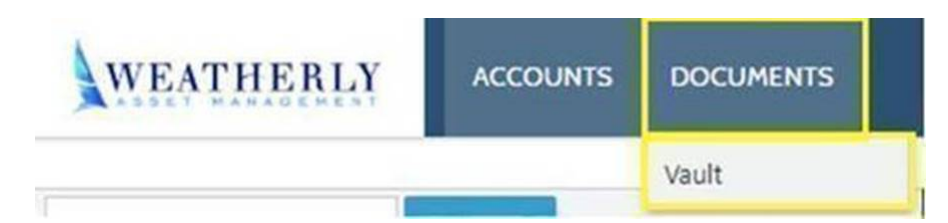

- 2. Select the "Actions" tab
  - a. Select the drop down "Post Document"

| ACTIONS 🗸             |  |  |  |  |
|-----------------------|--|--|--|--|
| 🍰 Post Document       |  |  |  |  |
| No Documents Selected |  |  |  |  |
| Download              |  |  |  |  |

- 3. Click "SELECT OR DROP FILES HERE..."
  - a. This will allow you to search your computer for the document(s) you wish to post
- 4. Click "Post" once complete.

| Post Document             | × |
|---------------------------|---|
| SELECT OR DROP FILES HERE |   |

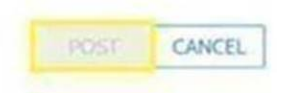